# Índice

| Introdução              | . 3 |
|-------------------------|-----|
| Emissão do Requerimento | . 4 |

# **INTRODUÇÃO**

O Sistema tem por objetivo proporcionar aos docentes um meio para requerer a oferta de disciplina especial através do Portal do Docente.

# **EMISSÃO DO REQUERIMENTO**

O requerimento pode ser emitido por qualquer docente ativo, desde que esteja dentro do período estipulado no Calendário Escolar.

Para emitir o requerimento, acesse o Portal do Docente e no menu "Graduação" clique em "Requerimentos" / "Requerimento de Oferta de Disciplina Especial" (Figura 1).

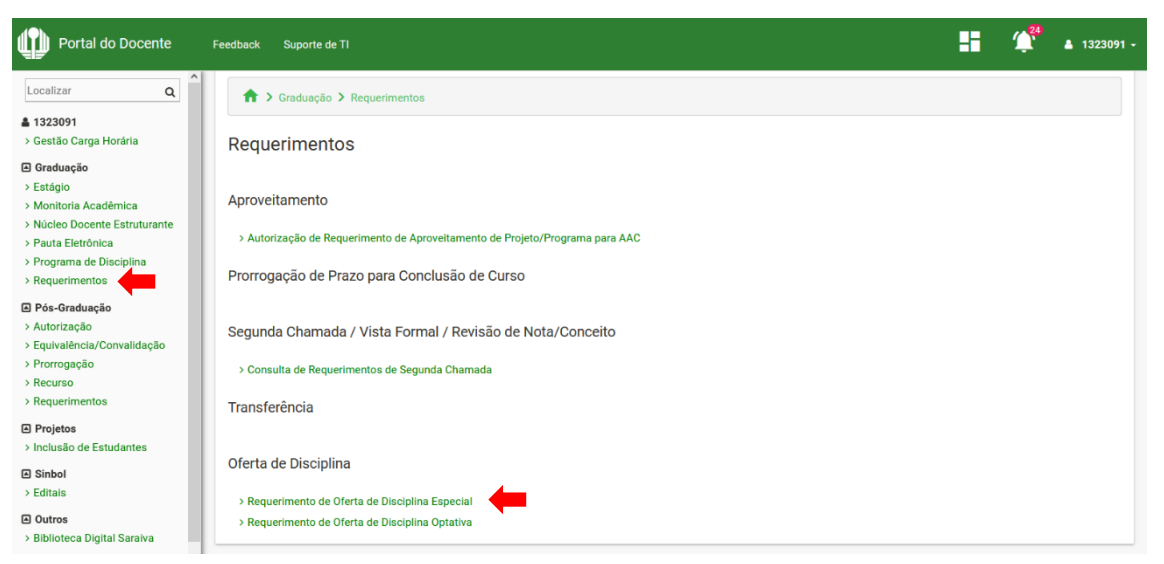

Figura 1 – Navegação para acessar a página do requerimento

Em seguida, será exibida a página inicial do requerimento. Clique em "Novo" para emitir um novo requerimento (Figura 2).

|      | A > Graduação > Requerimentos > Requerimento de Oferta de Disciplina Especial |                                                                   |                                                                                           |        |  |  |  |  |
|------|-------------------------------------------------------------------------------|-------------------------------------------------------------------|-------------------------------------------------------------------------------------------|--------|--|--|--|--|
| Re   | Requerimento de Oferta de Disciplina Especial                                 |                                                                   |                                                                                           |        |  |  |  |  |
| Páç  | ina para emissão de r                                                         | equerimento de oferta de discip                                   | lina especial.                                                                            |        |  |  |  |  |
| Inst | ruções:                                                                       |                                                                   |                                                                                           |        |  |  |  |  |
|      | <ul> <li>Inicialmente são ex</li> <li>Para emitir novo re</li> </ul>          | cibidos os requerimentos emitido<br>querimento, clique em "Novo". | os. Para consultar ou alterar um requerimento, localize-o na lista e clique em "Alterar"; |        |  |  |  |  |
|      | ✓ Voltar                                                                      |                                                                   |                                                                                           |        |  |  |  |  |
|      |                                                                               |                                                                   | Requerimentos emitidos                                                                    |        |  |  |  |  |
|      | Ano                                                                           | Código                                                            | Nome da Disciplina                                                                        | Opções |  |  |  |  |
|      | 2022                                                                          |                                                                   | DIREITO II                                                                                |        |  |  |  |  |
|      | 2022                                                                          | 4PRI005                                                           | TUTELA JURISD INTERESSES COLETIVOS                                                        |        |  |  |  |  |
|      | 2022                                                                          | 4PRI009                                                           | DIREITO I                                                                                 |        |  |  |  |  |
|      | 2022                                                                          | 4PRI008                                                           | DIREITO AMBIENTAL II                                                                      |        |  |  |  |  |
|      | 2022                                                                          | 4PRI007                                                           | INFORMÁTICA JURÍDICA I                                                                    |        |  |  |  |  |
|      |                                                                               |                                                                   |                                                                                           |        |  |  |  |  |

Figura 2 – Página inicial do requerimento

Na sequência, será exibido o formulário do requerimento. Os campos do formulário são preenchidos em três passos: "DISCIPLINA", "PROGRAMA" e "TURMAS". Para navegar entre os passos, utilize os botões na parte inferior da tela.

# Passo 1 – DISCIPLINA: dados da disciplina (Figura 3).

| ♠ > Graduação > Requerimentos > Requerimento de Oferta de Disciplina E                                                                                                    | special                                                                                                    |                                                                                                    |                                                                                                    |
|----------------------------------------------------------------------------------------------------|----------------------------------------------------------------------------------------------------|----------------------------------------------------------------------------------------------------|----------------------------------------------------------------------------------------------------|
|                                                                                                    |                                                                                                    |                                                                                                    |                                                                                                    |
| Requerimento de Oferta de Disciplina Especial                                                                                                    |                                                                                                    |                                                                                                    |                                                                                                    |
| Página para emissão de requerimento de oferta de disciplina especial.                                                                                                    |                                                                                                    |                                                                                                    |                                                                                                    |
| instruções:                                                                                                    |                                                                                                    |                                                                                                    |                                                                                                    |
| <ul> <li>Os campos do formulário são preenchidos em três passos: DISCIPLINA, PRO</li> </ul>                                                                                                    | GRAMA e TURMAS;                                                                                                    |                                                                                                    |                                                                                                    |
| Para navegar entre os passos, utilize os botões na parte inferior da tela. Se                                                                                                    | clicar em "Sair" antes de "Salvar", dados não salvo                                                                                                    | serão perdidos;                                                                                                    |                                                                                                    |
| <ul> <li>Para emitir o requerimento, preencha os campos obrigatórios de todos os pa</li> </ul>                                                                                                    | ssos e clique em "Salvar";                                                                                                    |                                                                                                    |                                                                                                    |
| <ul> <li>Após emitido, o requerimento será enviado automaticamente para avaliação</li> </ul>                                                                                                    | da chefia do departamento e não poderá ser altera                                                                                                    | do;                                                                                                    |                                                                                                    |
| <ul> <li>Se a chefia devolver o requerimento para alteração e o mesmo não possuir n</li> </ul>                                                                                                    | enhuma turma deferida, os dados da DISCIPLINA e                                                                                                    | do PROGRAMA poderão ser alter                                                                                                    | ados. Caso contrário, somente os                                                                                                    |
| dados das TURMAS poderão ser alterados;                                                                                                    |                                                                                                    |                                                                                                    |                                                                                                    |
| <ul> <li>Novas turmas poderão ser adicionadas enquanto estiver dentro do período d<br/>departamento;</li> </ul>                                                                                                    | e emissão do requerimento. Neste caso, o requerir                                                                                                    | nento será submetido novamente                                                                                                    | para avaliação da chefia do                                                                                                    |
| • Para requerer que uma disciplina existente seja ofertada, clique em REOFERT                                                                                                    | A. Neste caso, os dados da disciplina, sua carga h                                                                                                    | orária e Ementa não poderão ser a                                                                                                    | alterados. Caso necessite alterar                                                                                                    |
| algum desses dados, deverá ser criada uma nova disciplina. Neste caso, cliq                                                                                                    | ue em NOVA DISCIPLINA e em "Importar Dados", p                                                                                                    | ara obter os dados da disciplina p                                                                                                    | reexistente e efetuar as alterações                                                                                                    |
| necessárias. Após o processamento, a disciplina será criada com um novo c                                                                                                    | ódigo;                                                                                                    |                                                                                                    |                                                                                                    |
| <ul> <li>Para requerer a oferta de uma nova disciplina, clique em NOVA DISCIPLINA.</li> </ul>                                                                                                    | Caso a nova disciplina seja semelhante a uma outr                                                                                                    | a preexistente, clique em "Importa                                                                                                    | r Dados".                                                                                                    |
| 4 Sair                                                                                                    |                                                                                                    |                                                                                                    | Salvar                                                                                                    |
| - Sun                                                                                                    |                                                                                                    |                                                                                                    |                                                                                                    |
| DISCIPLINA PROGRAMA TURMAS                                                                                                    |                                                                                                    |                                                                                                    |                                                                                                    |
| REOFERTA     NOVA DISCIPLINA                                                                                                    |                                                                                                    | Importar Dados                                                                                                    |                                                                                                    |
| Nome Completo da Disciplina *                                                                                                    | Nome Abreviado da Disciplina *                                                                                                    | C.H. Teórica *                                                                                                    | C.H. Prática *                                                                                                    |
| TÓPICOS AVANÇADOS EM DIREITO CIVIL                                                                                                    | TÓPICOS AVANÇADOS EM DIREITO CIVIL                                                                                                    | 30                                                                                                    | 0                                                                                                    |
| hand the mattern                                                                                                    |                                                                                                    |                                                                                                    |                                                                                                    |
| Justificativa.                                                                                                    |                                                                                                    |                                                                                                    |                                                                                                    |
|                                                                                                    |                                                                                                    |                                                                                                    |                                                                                                    |
|                                                                                                    |                                                                                                    |                                                                                                    |                                                                                                    |
|                                                                                                    |                                                                                                    |                                                                                                    |                                                                                                    |
| Restando 3933 caracteres.                                                                                                    |                                                                                                    |                                                                                                    |                                                                                                    |
| Ementa: *                                                                                                    |                                                                                                    |                                                                                                    |                                                                                                    |
| A disciplina contemplará os seguintes conteúdos: Negócio Jurídico Processual. S<br>Curiae. Conversão de Ação Individual para Ação Coletiva. Ações de Família. Resol<br>Sentença. Fundamentação das decisões no Novo CPC. A dimensão do Formalism<br>Tutela Inbibória. Tutela de Remoção do Ilícito. Tutela Inbibória de Imposição de Ot<br>Mandamentais e Execuçivas Lato Sensu. O Microssistema Protetivo Coletivo da s<br>Ações Coletivas. Liquidação e Execução da Sentença. Distinções e Conceitos Fun<br>Fazenda Pública. Prazos para a Fazenda Pública. Reexame Necessário. Antecipaç | istema Recursal. Novas Formas de Intervenção de<br>ução de Demandas Repetitivas. Julgamento Limin<br>o-valorativo e a Ascenção do Princípio da Coopera<br>rigações de Fazer e Não Fazer. O direito à tutela ju<br>lções Coletivas. Competência nas Ações Coletivas<br>damentais dos Precedentes Judiciais. O Sistema d<br>ão de Tutela contra a Fazenda Pública. Fazenda Pú | Terceiros: Desconsideração da Pe<br>r de Improcedência. Consequênc<br>ĝão. Poderes do Juiz no novo CP(<br>isidicional efetiva e o poder do jui<br>Legitimidade Ad Causam nas Ag<br>e Precedentes Judiciais no Novo<br>blica e a Ação Monitória. Execuç: | ersonalidade Jurídica e Amicus<br>ias Pelo Não Cumprimento da<br>2: Art. 139, IV. Fundamentos da<br>2: Sentenças (Técnicas)<br>ões Coletivas. Coisa Julgada nas<br>CPC. Prerrogativas Processuais da<br>ão Fiscal. |
| Restando 2696 caracteres.                                                                                                    |                                                                                                    |                                                                                                    |                                                                                                    |
|                                                                                                    |                                                                                                    |                                                                                                    | Próximo                                                                                                    |
|                                                                                                    |                                                                                                    |                                                                                                    |                                                                                                    |

Figura 3 – Passo 1 – DISCIPLINA

# Observações:

- **Tipo da Oferta:** indica se é para criar uma disciplina nova, com novo código (NOVA DISCIPLINA), ou ofertar uma disciplina já existente (REOFERTA). No último caso, ao selecionar a disciplina, seus dados serão carregados e não poderão ser alterados, incluindo a Ementa.
- **Importar Dados:** este botão aparece apenas caso o tipo da oferta seja NOVA DISCIPLINA, e serve para obter os dados de uma disciplina preexistente e aproveitá-los para a criação de uma nova.

# Passo 2 – PROGRAMA: dados do Programa da disciplina (Figura 4).

♠ > Graduação > Requerimentos > Requerimento de Oferta de Disciplina Espec

#### Requerimento de Oferta de Disciplina Especial

Página para emissão de requerimento de oferta de disciplina especial

Instruções

- Os campos do formulário são preenchidos em três passos: DISCIPLINA, PROGRAMA e TURMAS;
- Para navegar entre os passos, utilize os botões na parte inferior da tela. Se clicar em "Sair" antes de "Salvar", dados não salvos serão perdidos;
- Para emitir o requerimento, preencha os campos obrigatórios de todos os passos e clique em "Salvar";
- Após emitido, o requerimento será enviado automaticamente para avaliação da chefia do departamento e não poderá ser alterado;
- Se a chefia devolver o requerimento para alteração e o mesmo não possuir nenhuma turma deferida, os dados da DISCIPLINA e do PROGRAMA poderão ser alterados. Caso contrário, somente os dados das TURMAS poderão ser alterados;
- Novas turmas poderão ser adicionadas enquanto estiver dentro do período de emissão do requerimento. Neste caso, o requerimento será submetido novamente para avaliação da chefia do departamento
- Para requerer que uma disciplina existente seja ofertada, clique em REOFERTA. Neste caso, os dados da disciplina, sua carga horária e Ementa não poderão ser alterados. Caso necessite alterar algum desses dados, deverá ser criada uma nova disciplina. Neste caso, clique em NOVA DISCIPLINA e em "Importar Dados", para obter os dados da disciplina preexistente e efetuar as alterações necessárias. Após o processamento, a disciplina será criada com um novo código;
- Para requerer a oferta de uma nova disciplina, clique em NOVA DISCIPLINA. Caso a nova disciplina seja semelhante a uma outra preexistente, clique em "Importar Dados"

| 🗲 Sair            | E sa |
|-------------------|------|
| Novo Requerimento |      |

DISCIPLINA PROGRAMA TURMAS

#### Objetivos: \*

A disciplina envolve o estudo aprofundado de temas relevantes do Direito Processual Civil, numa perspectiva crítica e interdisciplinar. Objetiva-se fazer um estudo aprofundado das temáticas já abordadas nas disciplinas de Direito Processual Civil, por meio da qual se busca compreender de forma mais apropriada a origem dos institutos processuais civis, bem como os reflexos destes institutos nos demais ramos do Direito Processual, tais como o Processo do Trabalho, Eleitoral, Tributário etc. A referida disciplina tem também como meta complementar o estudo de institutos, cujos conteúdos básicos que já foram absorvidos pelos discentes serão utilizados para o aprofundamento de pontos merecedores de uma análise mais crítica e interdisciplinar. 1) Realizar estudo crítico sobre as inovações legislativas, jurisprudenciais e doutrinárias dos institutos processuais, componentes do conteúdo programático da disciplina. 2) Despertar a críticidade nos discentes sobre a aplicação dos institutos processuais es un utilização na práxis forense. 3) Examinar de forma mais profunda diversos institutos processuais, sem perder de vista os reflexos destes em outros ramos do Direito, bem como suas origens na teoria geral do processo.

Restando 6774 caracteres.

| Conteúdo Programático: *             |  |  |  |  |  |  |  |
|--------------------------------------|--|--|--|--|--|--|--|
| 1. Mudanças no Novo CPC.             |  |  |  |  |  |  |  |
| <ol><li>Tutela Inibitória.</li></ol> |  |  |  |  |  |  |  |
| <ol><li>Processo Coletivo.</li></ol> |  |  |  |  |  |  |  |
|                                      |  |  |  |  |  |  |  |

4. Precedentes Judiciais. 5. Fazenda Pública em Juízo

Restando 11877 caracteres.

#### Procedimentos de Ensino: \*

A aula é preponderantemente expositiva. Entretanto, o discente deve ser estimulado à reflexão crítica dos conteúdos da disciplina, em consonância com uma perspectiva horizontal e dinâmica do processo de ensinamento e com a adoção de práticas que impliquem o reconhecimento de que os alunos também são produtores de conhecimento e sujeitos ativos na construção coletiva do sat Para isso, se faz necessário adotar metodologias ativas, por meio das quais o discente deixa de ser mero coadjuvante no processo de ensino-aprendizagem para se tornar também ator principal n processo rincipal neste

Restando 7418 caracteres

#### Cronograma: \*

Semana 1. Mudanças no Novo CPC Semana 2. Tutela Inibitória Semana 3. Processo Coletivo. Semana 4. Precedentes Judiciais Semana 5. Fazenda Pública em Juízo Restando 11842 caracteres.

#### Critérios de Avaliação: \*

. A avaliação consistirá na aplicação de provas com questões objetivas e/ou subjetivas. Não se pode descurar de uma avaliação contínua, onde se privilegia o aspecto meritório; para tanto, serão utilizados métodos de avaliação que possibilitem a aplicação deste tipo de averiguação de aprendizagem, tais como seminários, leitura de textos dirigidos e outras atividades julgadas pertinentes pelo docente neste processo de ensino-aprendizagem.

Restando 7562 caracteres

#### Bibliografia Básica: \*

BRAGA, Paula Sarno; OLIVEIRA, Rafael Alexandria de; DIDIER JR, Fredie.. Curso de Direito Processual Civil: Teoria da Prova, Direito Probatório, Teoria do Precedente, Decisão Judicial, Coisa Julgada e Antecipação dos Efeitos da Tutela. Salvador: JusPodivm, 2015. V. 2. DIDIER JR, Fredie. Curso de Direitor Processual Civil introdução ao Direito Processo de Conhecimento. Salvador: JusPodivm, 2015. V. 1. MARINONI, Luiz Guilherme; MITIDIERO, Daniel; ARENHART, Sérgio Cruz. Novo Curso de Processo Civil: Tutela dos Direitos mediante procedimento comum. São Paulo: Revista dos Tribunais, 2015. V. 2.

Restando 11386 caracteres

#### Bibliografia Complementar: \*

BUENO, Câssio Scarpinella. Novo Código de Processo Civil Anotado. São Paulo: Saraiva, 2015. MARINONI, Luiz Guilherme. Precedentes Obrigatórios. São Paulo: RT, 2013. MEDINA, José Miguel Garcia. Novo Código de Processo Civil Comentado: Com remissões e notas comparativas ao CPC/1973. São Paulo: Revista dos Tribunais, 2015. MOREIRA, José Carlos Barbosa. O Novo Processo Civil Brasileiro: exposição sistemática do procedimento. Rio de Janeiro: Forense, 2009. Restando 11545 caracteres Anterior Próximo

## Figura 4 – Passo 2 – PROGRAMA

# Passo 3 – TURMAS: dados das turmas a serem ofertadas (Figura 5).

♠ > Graduação > Requerimentos > Requerimento de Oferta de Disciplina Especial

#### Requerimento de Oferta de Disciplina Especial

Página para emissão de requerimento de oferta de disciplina especial.

Instruções:

- Os campos do formulário são preenchidos em três passos: DISCIPLINA, PROGRAMA e TURMAS;
- Para navegar entre os passos, utilize os botões na parte inferior da tela. Se clicar em "Sair" antes de "Salvar", dados não salvos serão perdidos;
- Para emitir o requerimento, preencha os campos obrigatórios de todos os passos e clique em "Salvar";
- Após emitido, o requerimento será enviado automaticamente para avaliação da chefia do departamento e não poderá ser alterado
- Se a chefia devolver o requerimento para alteração e o mesmo não possuir nenhuma turma deferida, os dados da DISCIPLINA e do PROGRAMA poderão ser alterados. Caso contrário, somente
  os dados das TURMAS poderão ser alterados;
- Novas turmas poderão ser adicionadas enquanto estiver dentro do período de emissão do requerimento. Neste caso, o requerimento será submetido novamente para avaliação da chefia do departamento;
- Para requerer que uma disciplina existente seja ofertada, clique em REOFERTA. Neste caso, os dados da disciplina, sua carga horária e Ementa não poderão ser alterados. Caso necessite
  alterar algum desses dados, deverá ser criada uma nova disciplina. Neste caso, clique em NOVA DISCIPLINA e em "Importar Dados", para obter os dados da disciplina preexistente e efetuar as
  alterações necessárias. Após o processamento, a disciplina será criada com um novo código;
- Para requerer a oferta de uma nova disciplina, clique em NOVA DISCIPLINA. Caso a nova disciplina seja semelhante a uma outra preexistente, clique em "Importar Dados"

| 🗲 Sair     |                                     |          |               |               |          | 🗐 Tutorial 💾 Salvar |  |  |  |
|------------|-------------------------------------|----------|---------------|---------------|----------|---------------------|--|--|--|
| Novo Reque | Novo Requerimento                   |          |               |               |          |                     |  |  |  |
| DISCIPLINA | PROGRAMA                            | TURMAS   |               |               |          |                     |  |  |  |
|            | Turmas                              |          |               |               |          |                     |  |  |  |
|            | Seq.                                | Semestre | Nº Mín. Vagas | Nº Máx. Vagas | Situação | Opções              |  |  |  |
|            | Não há nenhuma turma a ser exibida. |          |               |               |          |                     |  |  |  |
| Nova Turma |                                     |          |               |               |          |                     |  |  |  |
|            |                                     |          |               |               |          |                     |  |  |  |

Anterior

Figura 5 – Passo 3 – Turmas

## Inclusão de turma:

- Para adicionar uma turma, clique em "Nova Turma" (Figura 5);
- Preencha os campos da tela e clique em "OK" (Figura 6);
- A turma passará a constar na lista de turmas (Figura 7);
- Para alterar ou excluir a turma, clique nos respectivos botões da coluna "Opções".

| ★ > Graduação > Requerimentos > Requerimento de Oferta de Disciplina Especial |                |                |  |  |  |  |  |  |
|-------------------------------------------------------------------------------|----------------|----------------|--|--|--|--|--|--|
| Requerimento de Oferta de Disciplina Especial                                 |                |                |  |  |  |  |  |  |
| Página para emissão de requerimento de oferta de disciplina especial.         |                |                |  |  |  |  |  |  |
| Instruções:  Presente os campos obvigatórios e clique em "OK".                |                |                |  |  |  |  |  |  |
| K Voltar                                                                      | Tutorial V OK  |                |  |  |  |  |  |  |
| Nova Turma                                                                    |                |                |  |  |  |  |  |  |
| Período:                                                                      | N° Mín. Vagas: | Nº Máx. Vagas: |  |  |  |  |  |  |

Figura 6 – Formulário de dados da turma

| DISCIPLINA   | PROGRAMA                      | TURMAS   |                  |                        |          |        |  |  |  |
|--------------|-------------------------------|----------|------------------|------------------------|----------|--------|--|--|--|
|              | Turmas                        |          |                  |                        |          |        |  |  |  |
|              | Seq.                          | Semestre | Nº Mín. Vagas    | Nº Máx. Vagas          | Situação | Opções |  |  |  |
| ۲            | 1                             | ANUAL    | 10               | 20                     |          |        |  |  |  |
| Nova Turma   |                               |          |                  |                        |          |        |  |  |  |
|              | Horários da Turma Selecionada |          |                  |                        |          |        |  |  |  |
| Tipo da Turm | a                             |          | Dia Horário      | Local                  |          | Opções |  |  |  |
|              |                               |          | Não há nenhum h  | orário a ser exibido.  |          |        |  |  |  |
| Novo Horário | -                             |          |                  |                        |          |        |  |  |  |
|              |                               |          | Cursos da Tur    | ma Selecionada         |          |        |  |  |  |
| Código       | Nome                          | Turno    | Série(s)         | Vagas Reservadas       | Ofertar? | Opções |  |  |  |
|              |                               |          | Não há nenhum re | egistro a ser exibido. |          |        |  |  |  |
| Novo Curso   |                               |          |                  |                        |          |        |  |  |  |
|              |                               |          |                  |                        |          |        |  |  |  |

Figura 7 – Turma incluída

# Inclusão de horário à turma selecionada:

- Para adicionar um horário à turma, clique em "Novo Horário" (Figura 7);
- Preencha os campos da tela e clique em "OK" (Figura 8);
- O horário passará a constar na lista de horários da turma selecionada (Figura 9);
- Para alterar ou excluir o horário, clique nos respectivos botões da coluna "Opções";
- Caso a disciplina possua carga horária teórica e prática, será necessário adicionar pelo menos um horário para a turma teórica e outro para a turma prática.

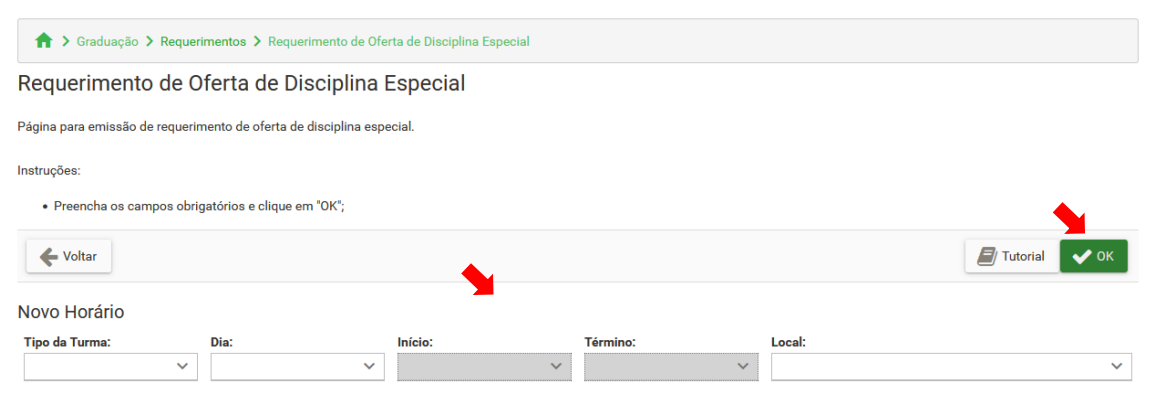

Figura 8 – Formulário de dados do horário

| Novo Requerimento                                  |                                       |         |               |                      |          |        |  |  |
|----------------------------------------------------|---------------------------------------|---------|---------------|----------------------|----------|--------|--|--|
| DISCIPLINA                                         | PROGRAMA                              | TURMAS  |               |                      |          |        |  |  |
| Turmas                                             |                                       |         |               |                      |          |        |  |  |
| Seq. Semestre Nº Mín. Vagas Nº Máx. Vagas Situação |                                       |         |               |                      |          |        |  |  |
| ۲                                                  | 1                                     | ANUAL   | 10            | 20                   |          |        |  |  |
| Nova Turma                                         |                                       |         |               |                      |          |        |  |  |
|                                                    |                                       |         | Horários da T | urma Selecionada     |          |        |  |  |
| Tipo da Turma                                      |                                       | Dia     | Horário       | Local                |          | Opções |  |  |
| TEÓRICA                                            |                                       | Segunda | 07:30 a 08:20 | CCA-CCA - 01-TEORICA |          |        |  |  |
| PRÁTICA                                            |                                       | Segunda | 08:20 a 09:10 | CCA-CCA - 02-TEORICA |          | 2 1    |  |  |
| Novo Horário                                       |                                       |         |               |                      |          |        |  |  |
|                                                    |                                       |         | Cursos da Tu  | ırma Selecionada     |          |        |  |  |
| Código                                             | Nome                                  | Turno   | Série(s)      | Vagas Reservadas     | Ofertar? | Opções |  |  |
|                                                    | Não há nenhum registro a ser exibido. |         |               |                      |          |        |  |  |
| Novo Curso                                         |                                       |         |               |                      |          |        |  |  |
| <ul> <li>Anterior</li> </ul>                       |                                       |         |               |                      |          |        |  |  |

Figura 9 – Horário incluído

# Inclusão de curso à turma selecionada:

- Para adicionar um curso à turma, clique em "Novo Curso" (Figura 7);
- Preencha os campos da tela e clique em "OK" (Figura 10);
- O curso passará a constar na lista de cursos da turma selecionada (Figura 11);
- Para alterar ou excluir o curso, clique nos respectivos botões da coluna "Opções".

| Página para emissão de requerimento de oferta de disciplina especial.                                                                                             |               |      |
|----------------------------------------------------------------------------------------------------|---------------|------|
| Instruções:                                                                                                    |               |      |
| • Preencha os campos obrigatórios e clique em "OK";                                                                                                    |               | •    |
| 🗲 Voltar                                                                                                    | 📕 Tutorial    | 🗸 ок |
| Novo Curso                                                                                                    |               |      |
| Curso:                                                                                                    |               |      |
| 17 - ADMINISTRAÇÃO (MATUTINO)                                                                                                    |               |      |
| Sária(e)*'                                                                                                    |               |      |
|                                                                                                    |               |      |
| * Caso o curso possua currículo SEMESTRAL, a(s) série(s) será(ão) convertida(s) em semestres. Exemplo: a série 2 será ofertada para os semestres 3 e 4 do currícu | IO SEMESTRAL. |      |
| № de Vagas Reservadas**:                                                                                                    |               |      |
| ** Observações sobre a Reserva de Vagas:                                                                                                    |               |      |
| Deixe o campo sem preencher, nas seguintes situações:                                                                                                    |               |      |
| <ul> <li>○ Caso não seja necessário reservar vaga ao curso;</li> </ul>                                                                                            |               |      |
| <ul> <li>Caso a turma seja ofertada para apenas um curso;</li> </ul>                                                                                              |               |      |
| Caso a turma seja ofertada para mais de um curso, somente um deles poderá ter vagas reservadas;                                                                   |               |      |
| <ul> <li>Caso seja preenchido, o Nº de Vagas Reservadas deverá ser menor que o Nº Máx. Vagas da turma.</li> </ul>                                                 |               |      |

# Figura 10 – Formulário de dados do curso

Novo Requerimento

Requerimento de Oferta de Disciplina Especial

| DISCIPLINA                   | PROGRAMA   | TURMAS   |               |                    |                      |          |        |  |  |
|------------------------------|------------|----------|---------------|--------------------|----------------------|----------|--------|--|--|
|                              | Turmas     |          |               |                    |                      |          |        |  |  |
|                              | Seq.       | Semestre | Nº Mín. Vagas |                    | Nº Máx. Vagas        | Situação | Opções |  |  |
| ۲                            | 1          | ANUAL    | 10            |                    | 20                   |          |        |  |  |
| Nova Turma                   |            |          |               |                    |                      |          |        |  |  |
|                              |            |          | Horá          | irios da Turma Sel | lecionada            |          |        |  |  |
| Tipo da Turma                | 1          | Dia      | Horário       |                    | Local                |          | Opções |  |  |
| TEÓRICA                      |            | Segunda  | 07:30 a 08:20 |                    | CCA-CCA - 01-TEORICA |          |        |  |  |
| PRÁTICA                      |            | Segunda  | 08:20 a 09:10 |                    | CCA-CCA - 02-TEORICA |          |        |  |  |
| Novo Horário                 |            |          |               |                    |                      |          |        |  |  |
|                              |            |          |               | sos da Turma Sele  | ecionada             |          |        |  |  |
| Código                       | Nome       |          | Turno         | Série(s)           | Vagas Reservadas     | Ofertar? | Opções |  |  |
| 17                           | ADMINISTRA | ĄÇÃO     | MATUTINO      | 2, 3               |                      |          |        |  |  |
| Novo Curso                   |            |          |               |                    |                      |          |        |  |  |
| <ul> <li>Anterior</li> </ul> |            |          |               |                    |                      |          |        |  |  |

# Figura 11 – Curso incluído

# Observações:

- Repita as instruções acima para adicionar novas turmas, horários e cursos;
- Clique em "Salvar" para efetivar a emissão do requerimento;

 O requerimento passará a constar na lista de requerimentos emitidos (Figura 12) e será encaminhado para avaliação da chefia do departamento.

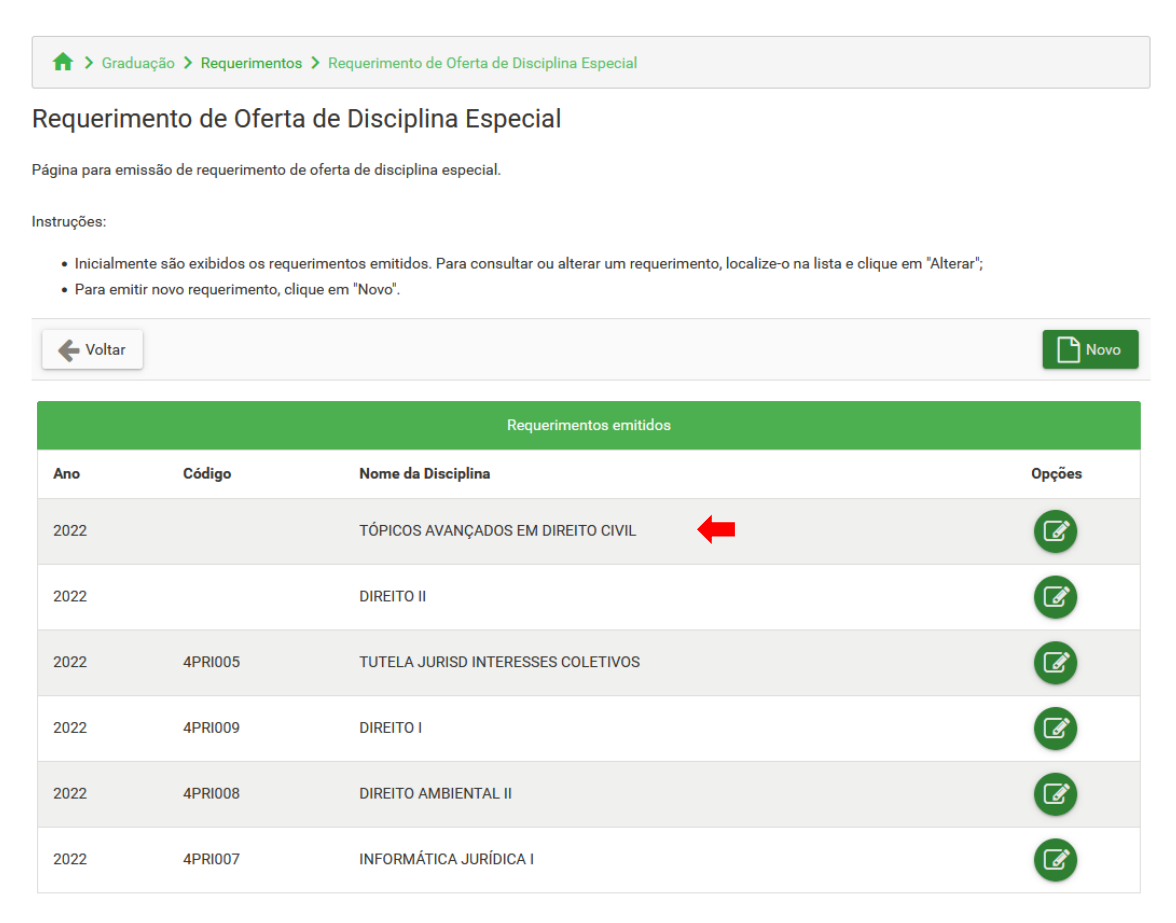

Figura 12 – Lista de requerimentos emitidos

Observações:

- Após ser emitido o requerimento será encaminhado para a avaliação da chefia do departamento e não poderá ser alterado, a menos que seja devolvido para alteração;
- A chefia do departamento poderá deferir ou devolver para alteração;
- Caso seja deferido, o requerimento será encaminhado à coordenação de colegiado dos cursos envolvidos, para autorização da oferta;
- Caso seja devolvido para alteração, ao abrir o requerimento será exibido o motivo da devolução. Os campos dos passos "DISCIPLINA" e "PROGRAMA" somente poderão ser alterados se o requerimento não possuir nenhuma turma deferida;
- Novas turmas poderão ser adicionadas após o requerimento ser emitido. Caso já tenha sido deferido, o requerimento será encaminhado novamente à chefia do departamento para avaliação das novas turmas. Se for devolvido para alteração, somente as novas turmas poderão ser alteradas.